# Използване на MS Excel в обучението по статистика

#### Красимира Костадинова

Abstract: A Practical training of Statistics by MS Excel: This paper presents an application of Regression analysis in teaching statistics with MS Excel.

Key words: Regression Analysis, Statistics, MS Excel.

## въведение

Обучението по Статистика изисква осъзнаването на голямо количество формули и статистически методи. То не е достатъчно ефективно без илюстрации на тяхното приложение. От своя страна приложението е свързано с много по обем изчислителни процедури. Това налага използването на подходящ софтуер.

Една от най-достъпните софтуерни среди е MS Office, в частност MS Excel. Тази софтуерна среда (MS Excel) позволява да бъдат представени теми като многомерен регресионен анализ, многомерен дисперсионен анализ и клъстърен анализ, които са особени важни в приложението на маркетинга, социологически и политически проучвания.

Масовото познаване и използване на продукта MS Office (MS Excel) дава възможност на всеки потребител лесно да продължи наученото в училище и да развие знанията си посредством използването на статистика в Excel.

Тук показваме как с помощта на MS Excel може да се реализира обучението по темата многомерен регресионен анализ (РА).

## ИЗЛОЖЕНИЕ

**Дефиниция** (*PA*). РА служи за моделиране формата на зависимостта на един зависим (резултативен) признак от един или няколко фактор-признаци, като не се отчита, че изменението на разглежданите величини може да се дължи на външни, невключени в модела признаци.

Формата, свързваща резултативния признак с фактора-признак (или факторпризнаците) се нарича уравнение на регресия.

Ако фактор-признака е един, говорим за еднофакторен РА. А ако факторпризнака е повече от един – за многофакторен (многомерен) РА.

Ще покажем как се извършва многофакторен линеен РА, в частност при два фактора. При един фактор и с повече от два фактора се прави аналогично.

Уравнението на регресия при линейния многофакторен РА има вида:

$$y = a_0 + a_1 x_1 + a_2 x_2 + \ldots + a_m x_m,$$

(1)

където

у е теоретичната (оценъчна) стойност на резултативния признак;

*x<sub>i</sub>*, *i*= 1, ..., *m* са измерените стойности на фактор-признаците;

*a*, *i*= 0, 1, ..., *m* са коефициентите в уравнението на регресия.

**Пример**. Наблюдавани са 10 статистически единици (Табл. 1). Нека *X<sub>i</sub>, i= 1, 2* и У са икономически показатели, като У ще наречем резултативен (зависим) признак, а *X<sub>i</sub>, i= 1, 2* – фактор-признаци. По тези данни да се определят параметрите в уравнението на линейна регресия и да се направи РА.

Табл. 1

| Î  | Α                             | В                      | C                                 | D                                 |
|----|-------------------------------|------------------------|-----------------------------------|-----------------------------------|
| 1  | № на набюдаваната<br>величина | зависима<br>величина Ү | фактор-<br>признак Х <sub>1</sub> | фактор-<br>признак Х <sub>2</sub> |
| 2  | 1                             | 150                    | 138                               | 400                               |
| 3  |                               |                        |                                   |                                   |
| 11 | 10                            | 63                     | 51                                | 165                               |

В този случай, уравнението на линейна регресия има вида:

 $y = a_0 + a_1 x_1 + a_2 x_2.$ 

(2)

За да определим коефициентите в уравнението на линейна регресия използваме менюто *Tools* и подменюто *Data Analysis*, откъдето избираме Regression и след това бутона *OK*. От отворелия се вече диалогов прозорец задаваме параметрите (Фиг. 1):

1. В полето *Input Y Range* – въвеждаме областта от клетки със стойностите на резултативния признак. В примера чрез селектиране въвеждаме *\$B\$1:\$B\$11*.

2. В полето *Input X Range* – въвеждаме областта от клетки със стойностите на фактор-признаците. В примера чрез селектиране въвеждаме *\$C\$1:\$D\$11*.

3. Ако в горните полета от области сме въвели и етикетите на стойностите, слагаме отметка в полето *Labels*.

4. В раздела Output options избираме мястото, където искаме да видим изходните данни. Ако искаме например изходните данни да са в същия работен лист избираме опцията Output Range и в полето вдясно указваме горната лява клетка на изходните данни, напр. \$*A*\$13.

5. В раздела Residuals слагаме отметки на Residuals, Standardized Residuals, Residual Plots и Line Fit Plots, ако искаме да видим съответно остатъците от регресията, стандартизираните остатъци от регресията, графиките на зависимостта между фактор-признаците и остатъците от регресията и между фактор-признаците и резултативният (зависим) признак.

6. В раздела Normal Probability слагаме отметка на Normal Probability Plots, за да се изведе на работния лист точната графика на зависимостта между съответните квантили на нормалното разпределение и предсказаните стойности на наблюдавания признак Y.

| egression                                                                                                    |                                                                | ?                            |
|----------------------------------------------------------------------------------------------------|----------------------------------------------------------------|------------------------------|
| Input<br>Input ¥ Range:<br>Input ¥ Range:<br>Ir Labels<br>Confidence Level 9                                                   | \$B\$1:\$B\$11<br>\$C\$1:\$D\$11<br>Constant is Zero<br>5 %    | OK<br>Cancel<br><u>H</u> elp |
| Output options                                                                                                    | \$A\$13 <u></u>                                                |                              |
| Residuals           Residuals           Standardized Residuals           Normal Probability           Normal Probability Plots | <ul> <li>✓ Residual Plots</li> <li>✓ Line Fit Plots</li> </ul> |                              |

Фиг. 1

Избираме бутона *OK* и на екрана от клетка *A13* се появяват резултатите от PA. Да разгледаме първо таблица *Summary Output* (Табл. 2):

Табл. 2

|    | A                 | В     |
|----|-------------------|-------|
| 13 | SUMMARY OUTPUT    |       |
| 14 |                   |       |
| 15 | Regression Statis | stics |
| 16 | Multiple R        | 0,99  |
| 17 | R Square          | 0,99  |
| 18 | Adjusted R Square | 0,98  |
| 19 | Standard Error    | 7,72  |
| 20 | Observations      | 10    |

Резултатите от тази таблица съответстват на следните статистически величини:

- в клетка *B16* (*Multiple R*) е изобразен корелационният коефициент *R* на Пирсън, който се изчислява по формулата  $R = \sqrt{1 - \frac{S_O^2}{S_\tau^2}} = \frac{S_R}{S_\tau}$ , където  $S_O^2$  е

дисперсията за остатъка от регресията. А  $S_T^2$  е сумата от дисперсиите за регресията и за остатъка от регресията, т.е.  $S_T^2 = S_P^2 + S_Q^2$ .

- в клетка *B17* (*R Square*) се намира коефициентът на детерминация *R*<sup>2</sup>. Това е частта от дисперсията на Y, изразена чрез X<sub>1</sub> и X<sub>2</sub>;

- в клетка B18 (Adjusted R Square) е изобразен изгладеният коефициент на детерминация R;

- в клетка B19 (Standard Error) е изобразена общата стандартната грешка на

модела, изчислена по формулата  $S_o = \sqrt{\frac{\sum_{i=1}^{n} (\hat{y}_i - y_i)^2}{n-2}}$ , където  $\hat{y}_i$  са теоретичните

стойности, а у<sub>i</sub> са експерименталните (емпиричните) данни.

- в клетка B20 (Observations) е указан броят на наблюденията.

Следващите две таблици (Табл. 3) са под общото название ANOVA (съкращение от *analysis of variance*), което в превод означава Дисперсионен анализ, който се използва за проверка за значимост на коефициента на детерминация  $R^2$ .

Табл. 3

|    |            |              |                |          |         |                |           |             | 14031. 0    |
|----|------------|--------------|----------------|----------|---------|----------------|-----------|-------------|-------------|
|    | Α          | В            | С              | D        | E       | F              | G         | Н           | I           |
| 22 | ANOVA      |              |                |          |         |                |           |             |             |
| 23 |            | df           | SS             | MS       | F       | Significance F |           |             |             |
| 24 | Regression | 2            | 28279,29       | 14139,64 | 237,01  | 3,71772E-07    | ·0        |             |             |
| 25 | Residual   | 7            | 417,61         | 59,66    |         |                |           |             |             |
| 26 | Total      | 9            | 28696,90       |          |         |                |           |             |             |
| 27 |            |              |                |          |         |                |           |             |             |
| 28 |            | Coefficients | Standard Error | t Stat   | P-value | Lower 95%      | Upper 95% | Lower 95,0% | Upper 95,0% |
| 29 | Intercept  | 6,08         | 5,42           | 1,12     | 0,30    | -6,74          | 18,89     | -6,74       | 18,89       |
|    | фактор-    |              |                |          |         |                |           |             |             |
| 30 | признак Х1 | 0,73         | 0,10           | 7,03     | 0,0002  | 0,48           | 0,97      | 0,48        | 0,97        |
|    | фактор-    |              |                |          |         |                |           |             |             |
| 31 | признак Х2 | 0,15         | 0,04           | 4,09     | 0,005   | 0,06           | 0,23      | 0,06        | 0,23        |

Стълбовете в първата таблица на табл. 3 могат да се обобщат в следната таблица (Табл. 4): Табл 4

|          | Степени<br>на<br>свобода<br><i>df</i> | Сума от квадратични<br>отклонения<br>SS                            | Дисперсия<br><i>MS</i>     | <i>F</i> – кри-<br>терий        | Равнище на<br>значимост<br>Significance F                     |
|----------|---------------------------------------|--------------------------------------------------------------------|----------------------------|---------------------------------|---------------------------------------------------------------|
| Регресия | т                                     | $SS_{R}^{2} = \sum_{i=1}^{n} (\hat{y}_{i} - \overline{y}_{n})^{2}$ | $S_R^2 = \frac{SS_R^2}{m}$ | $F_{emn} = \frac{S_R^2}{S_o^2}$ | =FDIST(F <sub>κp.</sub> ;df(R<br>egression);<br>df(Residual)) |

НАУЧНИ ТРУДОВЕ НА РУСЕНСКИЯ УНИВЕРСИТЕТ - 2009. том 48. серия 6.1

| Остатък<br>(отклоне-<br>ние) от<br>регресия-та | n – m - 1 | $SS_{o}^{2} = \sum_{i=1}^{n} (y_{i} - \hat{y}_{i})^{2}$                                                   | $S_o^2 = \frac{SS_o^2}{n - m - 1}$ |  |
|------------------------------------------------|-----------|----------------------------------------------------------------------------------------------------|------------------------------------|--|
| Общо:                                          | n - 1     | $SS_{T}^{2} = \sum_{i=1}^{n} (y_{i} - \overline{y}_{n})^{2}$ $MTM$ $SS_{T}^{2} = SS_{R}^{2} + SS_{o}^{2}$ | $S_T^2 = \frac{SS_T^2}{n-1}$       |  |

В табл. 4 означенията са:

*m* – броя на фактор-признаците в уравнението (1) на линейна регресия;

n - броят на наблюдаваните величини;

у., - средната стойност от експерименталните данни.

Стълбовете във втората таблица на табл. 3 се интерпретират по следния начин:

- в стълб Coefficients (клетки B29, B30 и B31) са разположени стойностите на коефициентите  $a_i$ , i = 0, 1, 2 от уравнението (2).

В случая уравнението на линейна регресия има вида

 $y = 6.08 + 0.73x_1 + 0.15x_2$ 

(3)

с което се изразява зависимостта на величината У от фактор-признаците X<sub>1</sub> и X<sub>2</sub>;

- в стълб Standard Error (клетки C29, C30 и C31) са разположени стандартните грешки на коефициентите  $a_i$ , i = 0, 1, 2 в уравнението (2);

- в стълб t Stat (клетки D29, D30 и D31) са изобразени съответните стойности на t – статистика по формулата  $t_{Stat} = \frac{Coefficient}{Standard Error};$ 

- в стълб P value (клетки E29, E30 и E31) е изчислена стойността на равнището на значимост, което съответства на съответната стойност от стълб t Stat. Изчислява се с помощта на функцията

$$=TDIST(t_{Stat}; n - m - 1; 2);$$

- в стълбове Lower 95% и Upper 95% (и съответните им Lower 95.0% и Upper 95.0%) са изчислени съответно долната и горната граница на доверителния интервал (ДИ) съответно за коефициентите a<sub>i</sub>, i = 0, 1, 2 от уравнението (2). Границите на доверителния интервал се изчисляват по формулата

(Coefficent – Standard Error<sup>\*</sup> $t_{\kappa\rho}$ ; Coefficent + Standard Error<sup>\*</sup> $t_{\kappa\rho}$ ), където стойността на t – критерия t<sub>ко</sub> се изчислява чрез формулата

$$TINV(0.05; n - m - 1).$$

Забележка: Стойностите за ДИ в стълбовете Lower 95.0% и Upper 95.0% са същите като стойностите в стълбовете Lower 95% и Upper 95%, т.к. сме приели указаното по подразбиране ниво на доверие 0,05, т.е. 95% ДИ.

Следват още две таблици – Residual Output и Probability Output (Табл. 5).

Табл. 5

|    | A           | В                                | С         | D                     | Е | F          | G                      |
|----|-------------|----------------------------------|-----------|-----------------------|---|------------|------------------------|
| 35 | RESIDUAL O  | UTPUT                            |           |                       |   | PROBABIL   | ITY OUTPUT             |
| 36 |             |                                  |           |                       |   |            |                        |
| 37 | Observation | Predicted зависима<br>величина Y | Residuals | Standard<br>Residuals |   | Percentile | зависима<br>величина Ү |
| 38 | 1           | 164,53                           | -14,53    | -2,13                 |   | 5          | 28                     |
| 39 | 2           | 176,11                           | 3,89      | 0,57                  |   | 15         | 55                     |
| 40 |             |                                  |           |                       |   |            |                        |
| 46 | 9           | 101,28                           | -0,28     | -0,04                 |   | 85         | 180                    |
| 47 | 10          | 67,14                            | -4.14     | -0.61                 |   | 95         | 200                    |

Таблица Residual Output показва по колони съответно номерата на наблюдаваните обекти, теоретичната (оценъчна) стойност на зависимия признак ŷ,

остатъчните стойности  $y_i - \hat{y}$  и стандартизираните остатъци от регресията.

В таблица *Probability Output* са показани процентите на ДИ и съответните им емпирични стойности Y.

Излизат и няколко графики. Две от тях са графиките на зависимостта между фактор-признаците и остатъците от регресията (*Residual Plots*), които без MS Excel е трудно да се анализират.

След това се прави анализ на получената таблица, като се прави проверка за адекватност на построеното уравнение на линейна регресия на няколко етапа.

Първи етап: Стойността на коефициента на детерминация  $R^2$ =0.99 (клетка В17 в табл. 2) показва, че 99% от общата вариация на резултативния признак се обяснява с фактор-признаците  $X_1$  и  $X_2$ . Това означава, че избраните фактори  $X_1$  и  $X_2$ съществено влияят на резултативния признак Y, т.е. това потвърждава за правилността на техните включвания в построения модел. Изчисленото равнище на значимост (клетка *F24*) потвърждава значимостта на коефициента  $R^2$ .

Втори етап: проверка за значимост на коефициентите в уравнението (3) (табл. 3). Виждаме, че *P-value* за нулевия коефициент *a*<sub>0</sub> (клетка *E29*) е извън критичната област за нулевата хипотеза, т.е. *a*<sub>0</sub> не е статистически значим, а за коефициентите *a*<sub>1</sub> и *a*<sub>2</sub> (клетки *E30* и *E31*) сме в критичната област за нулевата хипотеза, т.е. те са статистически значими.

Трети етап: От диалоговия прозорец *Regression* поставяме отметка на *Constant is Zero*, а другите параметри ги задаваме същите. В случай, че незначим се окаже коефициент от фактор-признаците трябва да се преразгледа избора им в уравнението на линейна регресия. След избиране на бутона *OK* се появяват

таблици, от които се вижда, че така полученото линейно регресионно уравнение  $y = 0.77x_1 + 0.15x_2$  е целесъобразно.

### ЗАКЛЮЧЕНИЕ

Коефициентите *a*<sub>1</sub> и *a*<sub>2</sub> позволяват да се направят следните изводи: с увеличаването на фактор-признака X<sub>1</sub> с една единица (лв; млн. и др.) води до увеличаване на резултативния признак с 0.77 единици, а увеличаването на факторпризнака X<sub>2</sub> с една единица (лв; млн. и др.) води до увеличаване на резултативния признак с 0.15 единици.

Благодарности. Работата е финансирана по проект НИП №РД-05-285/11.03.2009 на Шуменски Университет.

#### ЛИТЕРАТУРА

[1] Levine, D., M.Berenson, D.Stephan. Statistics for Managers using Microsoft Excel. Prentice-Hall, New Jersey, 1999.

[2] Winston, W.. Microsoft Excel Data Analysis and Business Modeling. Microsoft Press, 2004.

#### За контакти:

Ас. Красимира Янкова Костадинова, Катедра "Икономика и моделиране", ФМИ, Шуменски университет "Епископ Константин Преславски", тел.: 054-830 495, вътр. 138, e-mail: <u>kostadinova kr@abv.bg</u>

### Докладът е рецензиран.